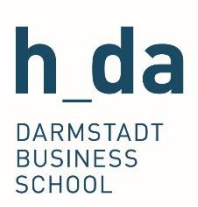

# Prüfungsanmeldung

Informationen zur Prüfungsanmeldung im Studiengang IWBL Bachelor

### Inhaltsangabe

| Inhaltsangabe |                                           |     |
|---------------|-------------------------------------------|-----|
| 1.            | Einleitung                                | . 2 |
| 2.            | Voraussetzungen für die Prüfungsanmeldung | . 2 |
| 3.            | Zeiten und Fristen                        | . 2 |
| 4.            | Beschreibung des Anmeldeprozesses         | . 3 |
| 5.            | Ausnahmen                                 | . 5 |
| 6.            | FAQ und Problemlösung                     | . 6 |
| 7.            | Kontakt                                   | .6  |

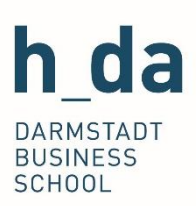

## 1. Einleitung

Diese Anleitung beschreibt, wie Sie sich rechtzeitig und erfolgreich für Prüfungen anmelden. Sie behandelt die Voraussetzungen für die Anmeldung, beschreibt Konsequenzen für das Verpassen der Fristen und Möglichkeiten für den Umgang mit diesem Problem. Es werden außerdem Kontaktmöglichkeiten vorgestellt, falls es einmal unerwartet kompliziert werden sollte.

### 2. Voraussetzungen für die Prüfungsanmeldung

- Um die Prüfungsanmeldung erfolgreich abzuschließen, wird Zugang zum QIS-System benötigt, bei welchem Sie sich mit Ihrem Studierenden-Account und ihrem Passwort anmelden können.
- In einigen Kursen müssen Sie eine oder mehrere Prüfungsvorleistungen erfüllen, bevor Sie sich für die finale Prüfungsleistung anmelden können. Sollte dies der Fall sein, informiert Sie der/die Lehrende zu Beginn der Lehrveranstaltung.

### 3. Zeiten und Fristen

#### Wann muss ich mich für eine Prüfung anmelden?

Sie können sich üblicherweise ab dem Beginn des Semesters, meist jedoch spätestens ab der zweiten Semesterwoche, für alle nötigen Prüfungen anmelden. Sie müssen die Anmeldung dann spätestens 14 Tage vor dem Prüfungstermin abgeschlossen haben.

Wir empfehlen, sich so früh wie möglich für die benötigten Prüfungen anzumelden, um zu vermeiden, dass Sie versehentlich die Frist verpassen. Um keine Frist zu verpassen, können Sie sich auch in unseren E-Mail-Reminder eintragen. Sie finden diesen unter:

https://ibwl.h-da.de/ibwl-bachelor/studierendenseite-ibwl-bachelor/reminderpruefungsanmeldung/

#### Was sind die Konsequenzen, wenn ich die Frist verpasse?

Wenn Sie sich nicht rechtzeitig für eine Prüfung anmelden, können Sie die Prüfung nicht ablegen und müssen auf den nächsten Prüfungstermin warten (üblicherweise im nächsten Semester).

Weiterführende Informationen finden Sie im FAQ des Prüfungsausschusses auf der Studierendenseite der Homepage im Abschnitt "FAQ und Anleitungen":

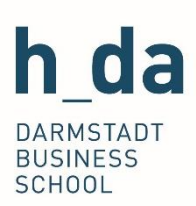

# Gibt es eine Möglichkeit das Verpassen des Anmeldezeitraums "wiedergutzumachen"?

Es ist immer möglich die Prüfung auf das Folgesemester zu verschieben. Prüfungen können Sie für alle Module in jedem Semester ablegen, auch wenn das Modul an sich nur jährlich angeboten wird.

Für das aktuelle Semester gibt es keine Möglichkeit sich nachträglich für eine Prüfung anzumelden, wenn Sie die Frist verpasst haben!

## 4. Beschreibung des Anmeldeprozesses

Um die Prüfungsanmeldung durchzuführen, melden Sie sich bitte mit Ihrem Studierenden-Account und Ihrem Passwort bei QIS an: <u>gis.h-da.de</u>.

> <u>Schritt 1</u>: Klicken Sie auf "Prüfungsanmeldung/Prüfungsabmeldung". Bestätigen Sie, dass sie die Informationen zur Anmeldung gelesen und akzeptiert haben und klicken sie auf "Weiter"

|    | Startseite   Abmalden                                                                |                                                                                                    |                 |  |  |  |  |
|----|--------------------------------------------------------------------------------------|----------------------------------------------------------------------------------------------------|-----------------|--|--|--|--|
|    |                                                                                      | Meine Funktionen                                                                                     | Veranstaltungen |  |  |  |  |
| Si | Sie sind hier: <u>Startseite</u> <i>→</i> <u>Prüfungsanmeldung/Prüfungsabmeldung</u> |                                                                                                    |                 |  |  |  |  |
| ۵  | Persönliche Daten                                                                    | Prüfungsanmeldung/Prüfungsabmeldung<br>Wichtige Informationen zur Anmeldung. Bitte sorgfältig lesen! |                 |  |  |  |  |
| 8  | Kontaktdaten ändern                                                                  |                                                                                                    |                 |  |  |  |  |
| 8  | Studienbescheinigungen für alle Semester                                             |                                                                                                    |                 |  |  |  |  |
| ۲  | Sonstige Delemente                                                                   | Die An- und Abmeldungen durch Nutzung der Selbstbedienungsfunktion sind prüfungsr                    |                 |  |  |  |  |
| <  | Prüfungsanmeldung/Prüfungsabmeldung                                                  | jorgungsgemäße Erfassung Ihrer Eingaben zu kontrollieren.                                            |                 |  |  |  |  |
| ۵  | Info über angemeldete Präfangen                                                      | Wichtig: Erst wenn Sie diesen Hinweis durch Anklicken des unten stehenden F                          |                 |  |  |  |  |
| 8  | Noten- und Klassenspiegel                                                            | Ihren gewünschten Aktionen fortfahren. Klicken Sie dazu mit der linken Maust                         |                 |  |  |  |  |
| 8  | Meine Veranstaltungen                                                                | anschnebend die entsprechende                                                                        | naneikane aus.  |  |  |  |  |
| •  | Stundenplan                                                                          |                                                                                                    |                 |  |  |  |  |
| ۵  | Mein Studienbuch                                                                     | Bedingungen akzeptiere                                                                               |                 |  |  |  |  |
| 8  | Mein Studiengangplan                                                                 | ☑ Ion akzeptiere                                                                                     |                 |  |  |  |  |
| ۵  | Studiengangplan anderer Studiengänge                                                 | $\smile$                                                                                             |                 |  |  |  |  |
| ۰  | Navigation ausblenden                                                                | Weiter                                                                                               |                 |  |  |  |  |

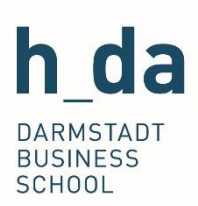

<u>Schritt 2</u>: Klicken Sie auf die Prüfung, für die Sie sich anmelden möchten und klicken Sie dann "Prüfung anmelden"

|    | Startseite   Abmelden                                                         |                                                                                     |                                                               |  |  |  |  |
|----|-------------------------------------------------------------------------------|-------------------------------------------------------------------------------------|---------------------------------------------------------------|--|--|--|--|
|    |                                                                               | Meine Funktionen                                                                    | Veranstaltungen                                               |  |  |  |  |
| Si | Sie sind hier: <u>Startseite</u> + <u>Prüfungsanmeldung/Prüfungsabmeldung</u> |                                                                                     |                                                               |  |  |  |  |
| 0  | Persönliche Daten                                                             | Prüfungsanmeldung/Prüfungsabmeldung                                                 |                                                               |  |  |  |  |
| 8  | Kontaktdaten ändern                                                           | Ŭ Ŭ                                                                                 | 0 0                                                           |  |  |  |  |
| ۲  | Studienbescheinigungen für alle Semester                                      | Bitte wählen Sie die an oder abzumeldene Dröfung aus unten stehender Struktur au    |                                                               |  |  |  |  |
| ×  | Sonstige Dokumente                                                            | Bitte wahlen Sie die an- oder abzumeidene Prolong aus unten stehender Struktur aus. |                                                               |  |  |  |  |
| 8  | Prüfungsanmeldung/Prüfungsabmeldung                                           |                                                                                     |                                                               |  |  |  |  |
| ۵  | Info über angemeldete Prüfungen                                               | 🚰 Hauptstudium                                                                      |                                                               |  |  |  |  |
| ۵  | Noten- und Klassenspiegel                                                     | 9001 Bonuskonto CP                                                                  |                                                               |  |  |  |  |
| 0  | Meine Veranstaltungen                                                         | 95100 Wirtschaft, Kultur und Gesellschaft I                                         |                                                               |  |  |  |  |
| 0  | Stundenplan                                                                   | 95200 winschaftsenglisch if                                                         |                                                               |  |  |  |  |
| ۲  | Mein Studienbuch                                                              | Datum: 06.07.2                                                                      | 2020, Prüfer: Barth-Strieder (Fb. W), Kerstin,                |  |  |  |  |
| ۲  | Mein Studiengangplan                                                          | - Prüfung anmeld                                                                    | len                                                           |  |  |  |  |
| ۲  | Studiengangplan anderer Studiengänge                                          | O ossoo D in terration                                                              | aies Wirtschaftsrecht                                         |  |  |  |  |
| \$ | Navigation ausblenden                                                         | 95500 Projekt zun<br>96100 Wirtschaft,                                              | n internationalen 11-management<br>Kultur und Gesellschaft II |  |  |  |  |

<u>Schritt 3</u>: Prüfen Sie die aufgeführten Daten und bestätigen Sie die Anmeldung mit einem Klick auf "Ja"

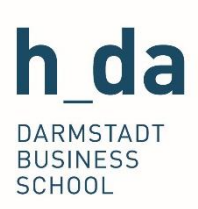

|   | Startseite   Abmelden                                              |                                                                   |        |       |                           |       |  |  |
|---|--------------------------------------------------------------------|-------------------------------------------------------------------|--------|-------|---------------------------|-------|--|--|
|   |                                                                    | Meine Funktionen                                                  |        | Veran | staltungen                |       |  |  |
| s | ie sind hier: <u>Startseite</u> 🔸 <u>Prüfungsanmeldung/Prüfung</u> | sabmeldung                                                        |        |       |                           |       |  |  |
| ۵ | Persönliche Daten                                                  | Prüfungsanmeldung/Prüfungsabmeldung                               |        |       |                           |       |  |  |
| ۰ | Kontaktdaten ändern                                                | <u> </u>                                                          |        |       | y                         |       |  |  |
| ۰ | Studienbescheinigungen für alle Semester                           | Marker Circles withink an filmer der Defferen en hann absorbier 2 |        |       |                           |       |  |  |
| × | Sonstige Dokumente                                                 | Mochten Sie sich wirklich zu folgender Prufung an- bzw. abmelden? |        |       |                           |       |  |  |
| ۰ | Prüfungsanmeldung/Prüfungsabmeldung                                | Chullenson                                                        |        | D-11- | Madula and                | D     |  |  |
| ۰ | Info über angemeldete Prüfungen                                    | Studiengang<br>Bachalar Waitarbildungstailnahmar                  | 2012   | 95200 | Modulname                 | Prut  |  |  |
| ۵ | Noten- und Klassenspiegel                                          | Dachelor vveiterbildungsteilnenmer /                              | 1 2012 | 95300 | internationales marketing | Dartr |  |  |
| ۵ | Meine Veranstaltungen                                              |                                                                   |        |       |                           |       |  |  |
| ۵ | Stundenplan                                                        | Ja liein                                                          |        |       |                           |       |  |  |
| ۰ | Mein Studienbuch                                                   | <u> </u>                                                          |        |       |                           |       |  |  |
| ۰ | Mein Studiengangplan                                               |                                                                   |        |       |                           |       |  |  |
| ۵ | Studiengangplan anderer Studiengänge                               |                                                                   |        |       |                           |       |  |  |
|   | Navigation ausblenden                                              |                                                                   |        |       |                           |       |  |  |

#### Schritt 4: Überprüfen Sie ihren E-Mail-Posteingang

Sie bekommen, nach einer erfolgreichen Prüfungsanmeldung eine Anmeldungsbestätigung per E-Mail. Wenn Sie keine Bestätigung per E-Mail erhalten haben, war ihre Prüfungsanmeldung NICHT erfolgreich.

Sollte dies geschehen, schreiben Sie bitte eine E-Mail an den Prüfungsausschuss (matthias.knoll@h-da.de) und an iwbl.bachelor@h-da.de. Diese Benachrichtigung dient der Fristwahrung. Wir prüfen im Anschluss die Anmeldung und informieren Sie so bald als möglich über den aktuellen Stand.

### 5. Ausnahmen

Dieser Anmeldeprozess gilt nur für reguläre Prüfungen. Im Folgenden finden Sie einige Ausnahmen, für die sie sich auf eine andere Art und Weise anmelden müssen:

#### 1. Abschlussarbeit

Um sich für ihre Abschlussarbeit und das Kolloquium anzumelden, verwenden Sie bitte die vorgesehenen Formulare. Sie finden diese auf der Studierendenseite unter dem Punkt "Formulare":

https://ibwl.h-da.de/ibwl-bachelor/studierendenseite-ibwl-bachelor/

#### 2. Nachklausur

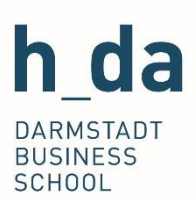

Um sich für die Nachklausur anzumelden, folgen Sie bitte den Anweisungen, die Sie per E-Mail erhalten.

#### 3. Praxisprojekt (nur für dual Studierende)

Um sich für ein Praxisprojekt anzumelden, nutzen Sie bitte ebenfalls die Formulare auf der Studierendenseite unter der Rubrik "Formulare":

https://ibwl-darmstadt.de/ibwl-bachelor/studierendenseite-ibwl-bachelor/

## 6. FAQ und Problemlösung

Wenn Sie irgendwelche Fragen bezüglich der Prüfungsanmeldung haben, schauen Sie bitte zuerst in das FAQ des Prüfungsausschusses. Die jeweils aktuelle Fassung finden Sie auf der Studierendenseite des IBWL Bachelors unter "FAQs und Anleitungen".

https://ibwl-darmstadt.de/ibwl-bachelor/studierendenseite-ibwl-bachelor/

Wenn Sie Schwierigkeiten bei der Prüfungsanmeldung über das QIS-System haben, schicken Sie bitte eine E-Mail an <u>ibwl.bachelor@h-da.de</u> in der Sie das Problem beschreiben. Bitte hängen Sie an diese E-Mail stets einen Screenshot an, da dies in den meisten Fällen notwendig ist, um das Problem zu lösen. In der Regel können die Mitarbeiterinnen der Abteilung Weiterbildung und Duales Studienzentrum das Problem direkt lösen. In einigen Fällen werden Sie gebeten, den IT-Support für weitere Problemlösung zu kontaktieren.

### 7. Kontakt

Bei allen weiteren Fragen zur Prüfungsanmeldung, kontaktieren Sie uns bitte per E-Mail unter <u>ibwl.bachelor@h-da.de</u>.

Viel Erfolg bei Ihren Prüfungen!